## DAFTAR GAMBAR

## Universitas

| Gambar 2.1 | Flowchart pendaftaran kuliah universitas Bina Nusantara | 9  |
|------------|---------------------------------------------------------|----|
| Gambar 2.2 | Alur pendaftaran kuliah universitas Gunadarma           | 10 |
| Gambar 2.3 | Prosedur pendaftaran kuliah di UPH                      | 12 |
| Gambar 2.4 | Gambaran konsep sistem                                  | 15 |
| Gambar 2.5 | Interface via.com                                       | 17 |
| Gambar 2.6 | Transaksi dengan sistem POS                             | 18 |
| Gambar 2.7 | Gambaran sistem telemetri                               | 18 |
| Gambar 3.1 | Metode pengembangan Agile                               | 25 |
| Gambar 3.2 | Flowchart kerangka pemikiran                            | 28 |
| Gambar 4.1 | Activity diagram fitur pendaftaran kuliah               | 43 |
| Gambar 4.2 | Activity diagram fitur perbandingan universitas         | 44 |
| Gambar 4.3 | ERD Sistem Usulan                                       | 45 |
| Gambar 4.4 | ERD Sistem Mitra                                        | 46 |
| Gambar 4.5 | Proses bisnis Sistem Usulan                             | 47 |
| Gambar 5.1 | Arsitektur sistem                                       | 48 |
| Gambar 5.2 | Gambaran proses pendaftaran kuliah                      | 50 |
| Gambar 5.3 | Sistem usulan mengirim data pendaftaran ke sistem mitra | 51 |
| Gambar 5.4 | Gambaran proses perbandingan universitas                | 52 |
| Gambar 5.5 | Data profil universitas format JSON                     | 53 |
| Gambar 5.6 | Halaman utama                                           | 55 |
| Gambar 5.7 | Tombol lihat profil universitas                         | 56 |
| Gambar 5.8 | Halaman profil universitas                              | 57 |
| Gambar 5.9 | Request data profil dari sistem usulan ke sistem mitra  | 58 |

| Gambar 5.10 | Response data profil dalam format JSON                | 58 |
|-------------|-------------------------------------------------------|----|
| Gambar 5.11 | Tombol daftar kuliah pada halaman utama               | 59 |
| Gambar 5.12 | Form pendaftaran mahasiswa baru                       | 60 |
| Gambar 5.13 | Tampilan pendaftar baru pada sistem mitra             | 61 |
| Gambar 5.14 | Halaman login                                         | 62 |
| Gambar 5.15 | Tombol daftar kuliah                                  | 62 |
| Gambar 5.16 | Halaman daftar kuliah bagi user yang memiliki akun    | 63 |
| Gambar 5.17 | Tombol bandingkan universitas                         | 64 |
| Gambar 5.18 | Halaman perbandingan universitas – 1                  | 64 |
| Gambar 5.19 | Halaman perbandingan universitas – 2                  | 66 |
| Gambar 5.20 | Halaman smart search                                  | 67 |
| Gambar 5.21 | Navbar                                                | 68 |
| Gambar 5.22 | Halaman konfirmasi pembayaran untuk unregistered user | 68 |
| Gambar 5.23 | Halaman konfirmasi pendaftaran untuk registered user  | 69 |
| Gambar 5.24 | Form konfirmasi pembayaran                            | 69 |
| Gambar 5.25 | Halaman login admin                                   | 70 |
| Gambar 5.26 | Halaman admin untuk kelola universitas                | 70 |
| Gambar 5.27 | Halaman admin untuk validasi pembayaran               | 72 |
|             |                                                       |    |

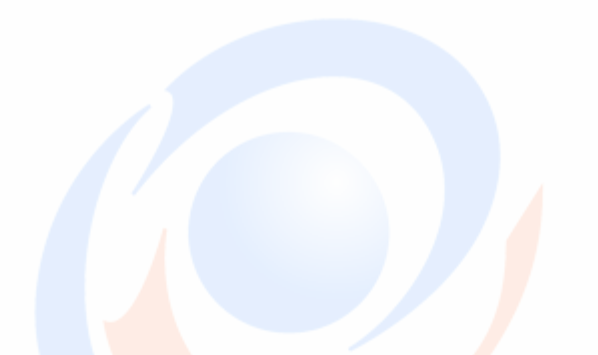